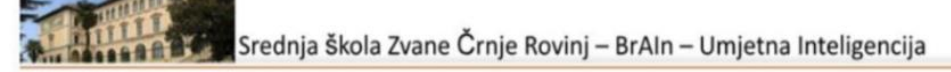

# VJEŽBA: KORIŠTENJE MICROSOFT BING IMAGE CREATORA

# Cilj vježbe

Naučiti kako koristiti alat Bing Image Creator za generiranje slika pomoću umjetne inteligencije na temelju tekstualnog opisa.

### 1. Prijava na Microsoft Bing Image Creator

U adresnu traku upišite: <u>https://www.bing.com/images/create</u> i prijavite se

# 2. Uvod u alat Bing Image Creator

1. Pregledajte korisničko sučelje alata.

2. Pogledajte primjere već generiranih slika kako biste stekli dojam o mogućnostima alata.

# 3. Prva vježba: Generiranje slike prema zadatku

1. U polje za unos teksta upišite sljedeći opis:

"Slika sunčanog Rovinja u staklenoj kugli koja se nalazi na crnom metalnom stolu"

- 2. Kliknite na gumb Create (Stvori).
- 3. Pričekajte nekoliko trenutaka dok alat generira slike.
- 4. Pregledajte generirane slike i izaberite onu koja vam se najviše sviđa.
- 5. Preuzmite sliku klikom na gumb Download (Preuzmi).
- 6. Raspravite o tome koliko dobro slika odgovara opisu.

### 4. Kreativni zadatak: Stvaranje vlastite slike

1. Svaki učenik treba osmisliti svoj jedinstveni opis za generiranje slike.

2. Potrudite se biti kreativni i koristiti maštu (npr. 'Robot koji slika pejzaž u futurističnom gradu').

- 3. Nakon što generirate slike, odaberite najbolju i preuzmite je.
- 4. Sliku poslati na Classroom, <u>uz odgovore u komentar</u>:
  - a) "Jeste li dobili sliku kakvu ste očekivali?",
  - b) "Kako bi mogli poboljšati svoje opise za još preciznije rezultate?",
  - c) "Kakve mogućnosti ima ovaj alat u umjetnosti, dizajnu ili edukaciji?".